## Using the Kronos Self-Service Portal

To clock in our clock out through the Kronos Self-Service Portal on your computer, you must be connected to the District's network directly or via an approved VPN connection.

## FIRST-TIME USERS:

- 1. Go to: http://10.240.10.32:50080/timekeeper/clw0044?scrdbcoid=FILE52
- 2. Enter your 8-digit ID number and create a Pin that is between 4 to 8 characters long. Then click the right arrow.

| KRONO5°                 |                                                |
|-------------------------|------------------------------------------------|
| Kronos iSeries Ce       | entral - Employee Self Service® version 7.0.15 |
| Server Date 03/20/20 FR | IDAY 9:30:26 AM                                |
| ID                      |                                                |
| 11111111                |                                                |
| PIN (if required)       |                                                |
| ••••                    |                                                |
|                         |                                                |
| Forgot your PIN?        |                                                |
|                         |                                                |
|                         |                                                |

3. For added security, you will be prompted to add two (2) security questions. After selecting your questions, enter your answers and click "Save".

| Save 3: Off                                                                                       |                         |   |  |
|---------------------------------------------------------------------------------------------------|-------------------------|---|--|
| To help verify your identity if you forget your passy<br>answer the following security questions. | vord, please choose and |   |  |
| ID 010021292                                                                                      |                         |   |  |
| QUESTIONS                                                                                         | ANSWERS                 | _ |  |
| What is your best friend's first name?                                                            | ✓                       |   |  |
|                                                                                                   |                         |   |  |

4. You can now use the Self-Service Portal to clock in and clock out. Follow the steps below.

## **RETURNING USERS:**

- 1. Go to: http://10.240.10.32:50080/timekeeper/clw0044?scrdbcoid=FILE52
- 2. Enter your 8-digit ID number and your PIN. Then click the right arrow.

| KRONOS*                                                       |
|---------------------------------------------------------------|
| Kronos iSeries Central - Employee Self Service version 7.0.15 |
| Server Date 03/20/20 FRIDAY 9:30:26 AM                        |
| ID                                                            |
|                                                               |
| PIN (if required)                                             |
| Forgot your PIN?                                              |
| English Français Español                                      |

3. On the following screen, click the "Clock In/Out" button. If it is the beginning of your scheduled workday, you will be clocked in. If it is the end of your scheduled workday, you will be clocked out.

| Timecard Inquiry   Accruals |                                                   |  |  |  |
|-----------------------------|---------------------------------------------------|--|--|--|
| Timestamp                   | Name & ID/Badge test employee 11111111 / 11111111 |  |  |  |
| Log Off                     |                                                   |  |  |  |
| FRIDAY 03/20/20 9:31:07 AM  |                                                   |  |  |  |
| Clock In/Out                |                                                   |  |  |  |
|                             |                                                   |  |  |  |